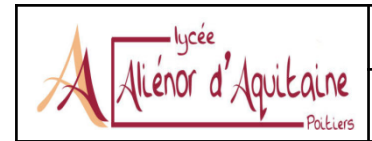

Un serveur HTTP (Web) permet de diffuser des pages HTML aux machines clientes qui en font la demande en utilisant le protocole de communication HTTP.

Nous allons installer et configurer le serveur HTTP Apache2. Il s'agit du serveur le plus fréquemment utilisé sur l'internet : il est libre et gratuit, supporte un grand nombre de connexions de clients, est flexible et adaptable grâce à de nombreux modules additionnels.

### Mise en place des postes

Il vous faut 3 postes :

- votre poste principal (poste client) ;
- une VM Linux sur votre poste principal (poste serveur) qui est un clone lié ;
- le poste central qui servira pour votre voisin de rangée (poste client).

Tous les postes doivent être dans le même réseau !

**Pour rappel**, la VM doit être en <u>accès par pont</u> avec une adresse <u>fixe</u> (disponible sur le poteau de votre rangée).

### Installation du service

Avant toute installation, vous allez mettre à jour la VM. Puis vous installez, sur votre VM, Apache2 avec la commande sudo apt install apache2.

Faites un apt show apache2. Qu'est ce que cela renvoie ? Expliquez votre screen.

```
root@debian-xfce:~# apt show apache2
Package: apache2
Version: 2.4.57-2
Priority: optional
Section: httpd
Maintainer: Debian Apache Maintainers <debian-apache@lists.debian.org>
Installed-Size: 580 kB
Provides: httpd, httpd-cqi
Pre-Depends: init-system-helpers (>= 1.54~)
Depends: apache2-bin (= 2.4.57-2), apache2-data (= 2.4.57-2), apache2-utils (= 2.4.57-2), lsb-
base, media-types, perl:any, procps
Recommends: ssl-cert
Suggests: apache2-doc, apache2-suexec-pristine | apache2-suexec-custom, www-browser
Homepage: https://httpd.apache.org/
Tag: role::metapackage, suite::apache
Download-Size: 215 kB
APT-Manual-Installed: yes
APT-Sources: http://depot.stsio.lan/debian bookworm/main amd64 Packages
Description: Serveur HTTP Apache
L'objectif du projet Apache de serveur HTTP est de construire un serveur
HTTP sécurisé, performant et extensible comme un logiciel respectant les
normes open source. Le résultat a longtemps été le serveur web numéro
un sur Internet.
L'installation de ce paquet provoque une installation complète, y compris
des fichiers de configuration, des scripts d'initialisation et de prise en
 charge.
root@debian-xfce:~#
```

### Vérifications

Normalement, le service a dû s'installer, mais il va falloir vérifier s'il est en fonctionnement.

Vérifiez que le service Apache a démarré avec la commande systemctl. Quelle est la commande ?

```
root@debian-xfce:~# systemctl status apache2
 apache2.service - The Apache HTTP Server
    Loaded: loaded (/lib/systemd/system/apache2.service; enabled; preset: enabled)
    Active: active (running) since Tue 2024-01-16 14:16:34 CET; 2min 50s ago
      Docs: https://httpd.apache.org/docs/2.4/
  Main PID: 30971 (apache2)
     Tasks: 55 (limit: 2285)
    Memory: 8.8M
       CPU: 62ms
    CGroup: /system.slice/apache2.service
            -30974 /usr/sbin/apache2 -k start
            janv. 16 14:16:34 debian-xfce systemd[1]: Starting apache2.service - The Apache HTTP Server...
janv. 16 14:16:34 debian-xfce systemd[1]: Started apache2.service - The Apache HTTP Server.
root@debian-xfce:~#
```

Vérifiez, en regardant les processus, qu'Apache a bien démarré. Il sera utile de filtrer les résultats obtenus avec la commande grep : **quelle commande exacte utilisez-vous ?** 

| root@debiar                                       | n-xfce: | ~# ps | aux | grep   | apache2 |    |       |                               |      |  |  |  |
|---------------------------------------------------|---------|-------|-----|--------|---------|----|-------|-------------------------------|------|--|--|--|
| root                                              | 30971   | 0.0   | 0.2 | 6548   | 4308 ?  | Ss | 14:16 | 0:00 /usr/sbin/apache2 -k sta | art  |  |  |  |
| www-data                                          | 30974   | 0.0   | 0.3 | 753820 | 7504 ?  | S1 | 14:16 | 0:00 /usr/sbin/apache2 -k sta | art  |  |  |  |
| www-data                                          | 30975   | 0.0   | 0.3 | 753740 | 6572 ?  | S1 | 14:16 | 0:00 /usr/sbin/apache2 -k sta | art  |  |  |  |
| www-data                                          | 31071   | 0.0   | 0.0 | 3408   | 168 ?   | Ss | 14:16 | 0:00 /usr/bin/htcacheclean -o | d 12 |  |  |  |
| 0 -p /var/cache/apache2/mod_cache_disk -l 300M -n |         |       |     |        |         |    |       |                               |      |  |  |  |
| root                                              | 31794   | 0.0   | 0.0 | 632    | 4 pts/0 | R+ | 14:49 | 0:00 grep apache2             |      |  |  |  |

Vous pouvez alors vérifier que le serveur HTTP fonctionne depuis le poste serveur (la VM), en entrant l'URL http://localhost dans un navigateur Web.

Vous pouvez alors vérifier qu'il fonctionne depuis les deux postes client, en entrant l'IP dans la barre d'URL du navigateur web. Vous pouvez prendre connaissance de la page d'accueil ;)

Éditez la page d'accueil du site index.html en ajoutant une phrase du type "Bienvenue sur le serveur Apache de ..." de préférence en haut de la page (et entre les balises body!).

Le fichier index.html se trouve dans le répertoire DocumentRoot d'Apache qui est /var/www/html sur de nombreuses distributions Linux. L'emplacement DocumentRoot est configuré dans le fichier de configuration principal de Apache /etc/apache2/apache2.conf.

index.html est le fichier par défaut servi par Apache lorsqu'aucune page spécifique est demandée. N'oubliez pas de redémarrer Apache après votre modification.

| Apache2 Debiar                                  | n Default Pag × +                                                                                                    |  |   | × |  |  |  |  |  |
|-------------------------------------------------|----------------------------------------------------------------------------------------------------|--|---|---|--|--|--|--|--|
| $\leftarrow \  \  \rightarrow \  \  \mathbf{G}$ | ○   □   localhost   ☆                                                                                                    |  | ⊘ | ≡ |  |  |  |  |  |
|                                                 | Apache2 Debian Default Page                                                                                                    |  |   |   |  |  |  |  |  |
|                                                 | debian                                                                                                    |  |   |   |  |  |  |  |  |
|                                                 | It works!                                                                                                    |  |   |   |  |  |  |  |  |
|                                                 | This is the default welcome page used to test the correct operation of the Apache2 server after installation on Debian systems. If you can read this page, it means that the Apache HTTP server installed at this site is working properly. You should <b>replace this file</b> (located at /var/www/html/index.html) before continuing to operate your HTTP server.<br>If you are a normal user of this web site and don't know what this page is about, this probably means                                                                                                    |  |   |   |  |  |  |  |  |
|                                                 | that the site is currently unavailable due to maintenance. If the problem persists, please contact the site's administrator.                                                                                                    |  |   |   |  |  |  |  |  |
|                                                 | Configuration Overview                                                                                                    |  |   |   |  |  |  |  |  |
|                                                 | Debian's Apache2 default configuration is different from the upstream default configuration, and split<br>into several files optimized for interaction with Debian tools. The configuration system is <b>fully</b><br><b>documented in /usr/share/doc/apache2/README.Debian.gz</b> . Refer to this for the full<br>documentation. Documentation for the web server itself can be found by accessing the <b>manual</b> if the<br>apache2-doc package was installed on this server.<br>The configuration layout for an Apache2 web server installation on Debian systems is as follows: |  |   |   |  |  |  |  |  |
|                                                 | /etc/apache2/<br>I apache2.conf                                                                                                    |  |   |   |  |  |  |  |  |

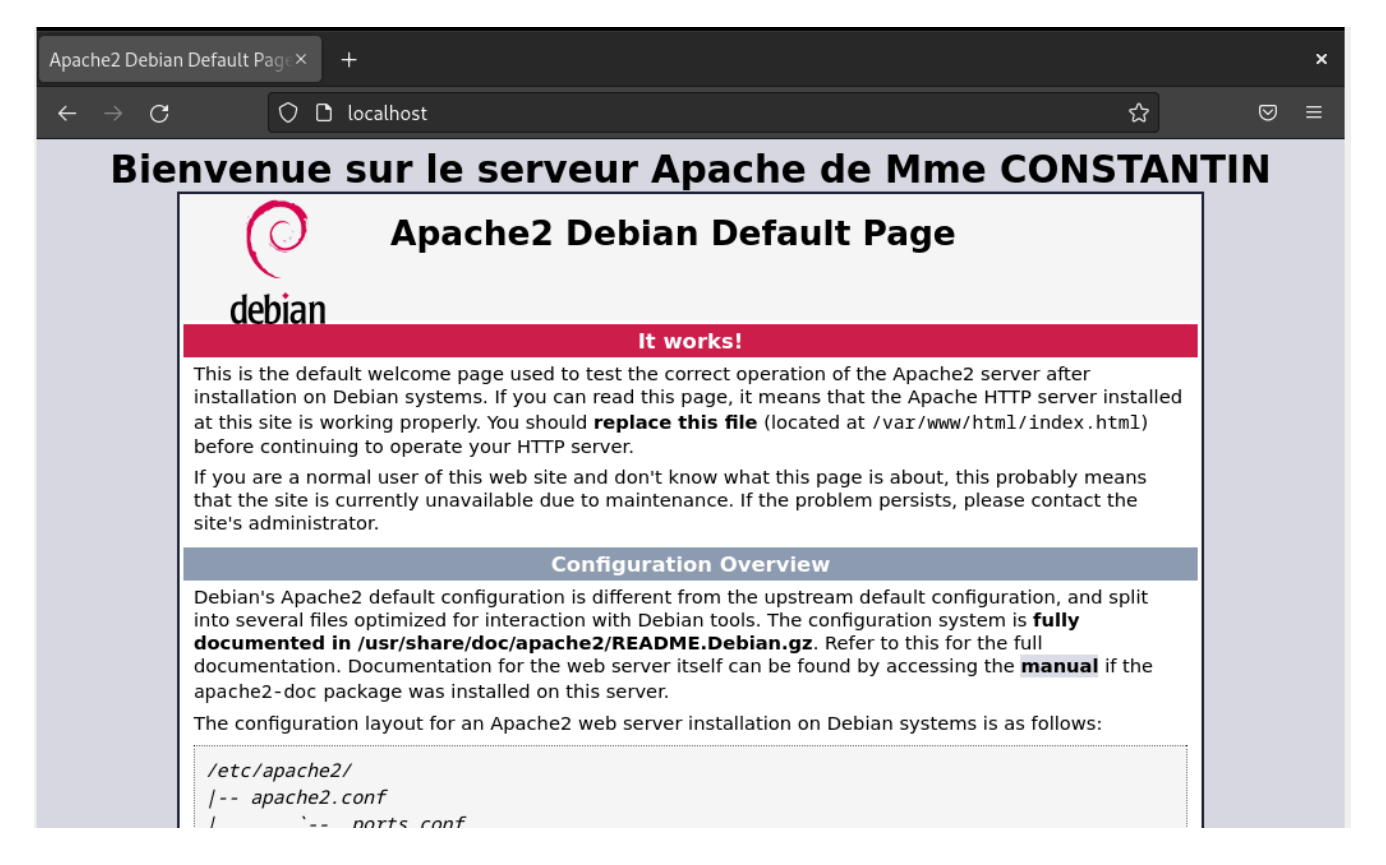

Vérifiez dans un navigateur depuis depuis votre machine cliente le bon fonctionnement avec l'adresse IP.

# Configuration pour un accès au site avec le nom du serveur ou nom de site

Pour ajouter l'adresse IP de votre serveur Apache, vous pouvez modifier le fichier hosts.

Vous ouvrez Bloc-Notes en tant qu'administrateur. Le fichier hosts est à C:\Windows\System32\drivers\etc\ puis ajouter en bas du fichier une ligne

172.20.104.x web-constantin

Enregistrez les modifications, puis dans un invite de commande, en tant qu'administrateur, faites ipconfig /flushdns. Essayez d'accéder à votre site avec ce nom de domaine.

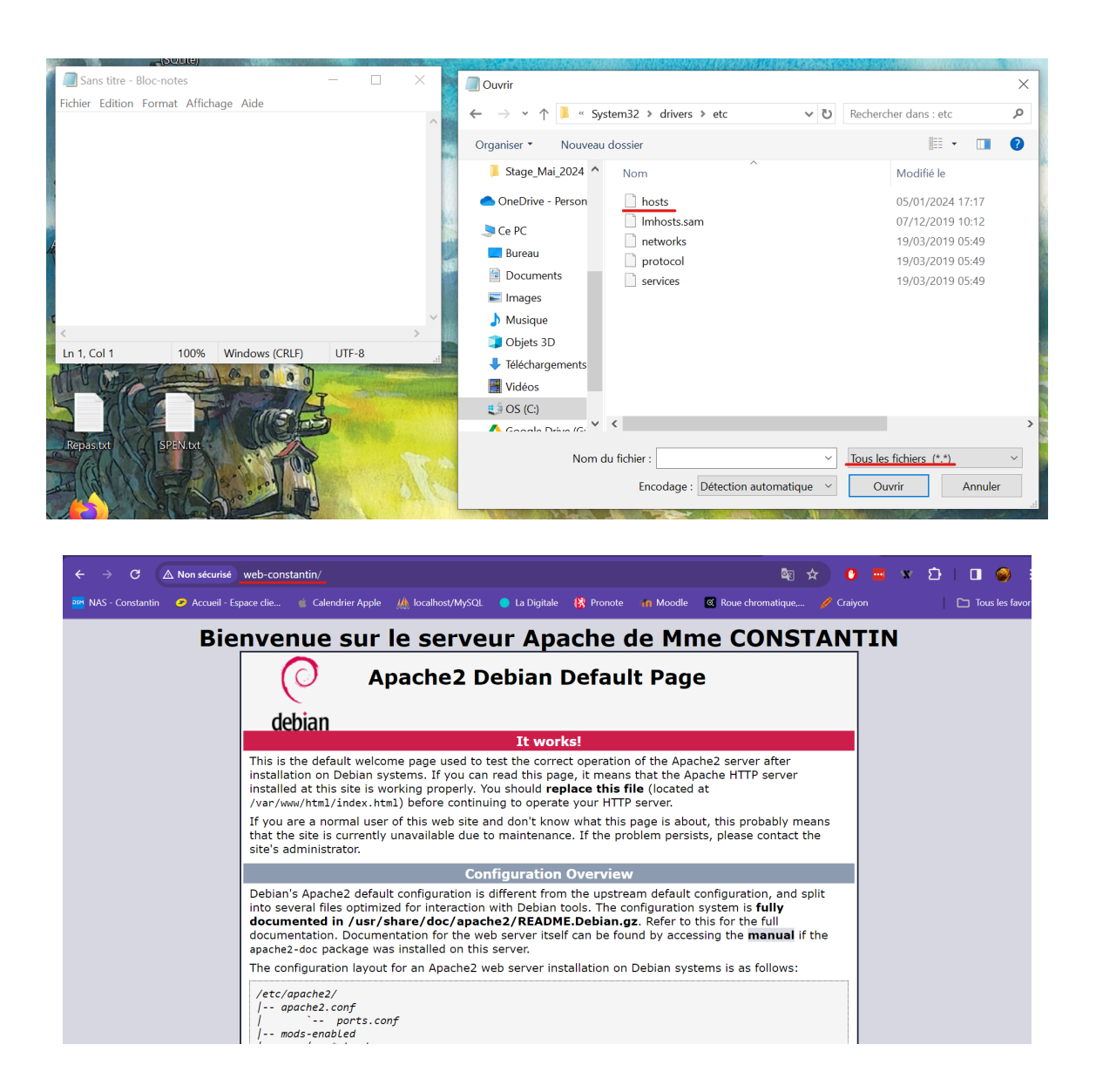

### Configuration de base du service HTTP

La configuration du serveur peut être personnalisée en modifiant les fichiers qui se trouve dans /etc/apache2.

Les paramètres de base sont définis dans le fichier /etc/apache2/apache2.conf, ils peuvent être réécrits ou ajustés dans d'autres fichiers de configuration, par exemple dans /etc/apache2/sites-available/000-default.conf

Les paramètres principaux sont :

- Le répertoire racine du site web DocumentRoot
  - Ce paramètre indique le répertoire sur le serveur où les fichiers du site web sont stockés.
- L'adresse web du webmaster ServerAdmin
  - Cela spécifie l'adresse mail du webmaster responsable du serveur. Les notifications et alertes systèmes peuvent être envoyées à cette adresse.
- Nom du serveur HTTP ServerName

- Ce paramètre fixe le nom du serveur HTTP. Il est particulièrement utile lors de l'hébergement de plusieurs sites sur la même machine. L'utilisation de ce paramètre permet de déterminer quel site répondre à quelle requête.
- Comportement des répertoires (balises <Directory>...</Directory>):
  - Les balises <Directory> définissent le comportement spécifique des répertoires sur le serveur. Par exemple, la zone /var/www décrite dans le fichier /etc/apache2/apache2.conf spécifie les directives de sécurité et d'accès pour ce répertoire.
- Alias :
  - Apache permet de définir des alias, qui sont des raccourcis accessibles depuis le navigateur web du client. Ces alias pointent vers certains répertoires du serveur, facilitant ainsi l'accès à des chemins spécifiques sans nécessiter de chemin d'accès complet.

## Listez le contenu du répertoire /etc/apache2/sites-enabled avec la commande ls -1, que contient-il exactement ? Expliquez.

Le dossier comprend un seul fichier qui permet de configurer les sites

Lorsque vous configurez un nouveau site web sur un serveur Apache, vous créez un fichier de configuration dans le répertoire "sites-available". Ce fichier contient des directives de configuration telles que le chemin du répertoire racine du site, les options de sécurité, les paramètres de virtual host, etc.

root@debian-xfce:~# ls -l /etc/apache2/sites-enabled total 0 lrwxrwxrwx 1 root root 35 23 janv. 13:39 000-default.conf -> ../sites-available/000-default.co nf root@debian-xfce:~#

Listez le contenu du répertoire /etc/apache2/sites-available avec la commande ls -1, que contient-il exactement ? Expliquez.

Le dossier contient 2 fichiers de configuration de sites

Le répertoire "sites-enabled" est utilisé pour activer spécifiquement des sites web en créant des liens symboliques vers les fichiers de configuration correspondants du répertoire "sites-available". Cela offre une gestion souple des sites actifs sans avoir à modifier directement les fichiers de configuration dans "sites-available".

root@debian-xfce:~# ls -l /etc/apache2/sites-available total 12 -rw-r--r-- 1 root root 1286 13 avril 2023 000-default.conf -rw-r--r-- 1 root root 6195 13 avril 2023 default-ssl.conf

#### Concluez à propos de l'utilité de ces deux répertoires.

Ces 2 répertoires permettent de configurer simplement si l'on veut installer un site web sur le serveur.

Les répertoires "sites-available" et "sites-enabled" dans Apache servent à organiser la configuration des sites web sur un serveur.